## **Removal of Advising Holds:**

- For your own advisee:
  - Sign into WISER and go to "Advisor Center"—"My Advisees" (tab at top)
  - Click on the "Student Center" link for the appropriate student (right-hand column)
  - On the advisee's "Student Center" page, click on "general info" (tab at top)
  - In the "Edit Service Indicators" section of the page, click on the blue "ADV" link. (If it is not there, the student has no advising hold.)

| na Ketler                                                                                                    |                                                                                       |                            |                       |                                               |                                          |
|----------------------------------------------------------------------------------------------------|---------------------------------------------------------------------------------------|----------------------------|-----------------------|-----------------------------------------------|------------------------------------------|
| Faculty Center                                                                                                    | <i>F</i>                                                                              | Advisor Center             |                       | 5                                             | Search                                   |
| my advisees s                                                                                                    | tudent center                                                                         | general info               | transf                | er credit                                     | academics                                |
| dvisee General I                                                                                                    | nfo                                                                                   |                            |                       |                                               |                                          |
|                                                                                                    |                                                                                       |                            |                       |                                               | -                                        |
| <u>Service Indica</u><br><u>Student Group</u><br><u>National ID</u><br><u>Addresses</u><br><u>Email Address</u>                           | <u>tors Initiated C</u><br><u>s Personal D</u><br><u>Names</u><br><u>Phones</u><br>es | <u>hecklists</u><br>ata    |                       | COLL                                          | APSE ALL                                 |
| Service Indica<br>Student Group<br>National ID<br>Addresses<br>Email Addresses<br>Service Indicators                                      | tors Initiated C<br>s Personal D<br>Names<br>Phones<br>es                             | <u>hecklists</u><br>ata    |                       | COLL<br>EXP<br>edit so                        | APSE ALL                                 |
| Service Indica<br>Student Group<br>National ID<br>Addresses<br>Email Addresses<br>Service Indicators<br>Positive                          | tors Initiated C<br>s Personal D<br>Names<br>Phones<br>es                             | hecklists<br>ata           |                       | COLL<br>EXP<br>edit s                         | APSE ALL AND ALL ervice indicators       |
| Service Indica<br>Student Group<br>National ID<br>Addresses<br>Email Addresses<br>Service Indicators<br>Service Indicators                | tors Initiated C<br>s Personal D<br>Names<br>Phones<br>es                             | hecklists<br>ata<br>Custor | mize   View           | COLL<br>EXP<br>edit so                        | APSE ALL                                 |
| Service Indica<br>Student Group<br>National ID<br>Addresses<br>Email Addresses<br>Service Indicators<br>Service Indicator<br>Type Details | tors Initiated C<br>s Personal D<br>Names<br>Phones<br>es                             | Custor                     | mize   View<br>t Date | COLL<br>EXP<br>edit so<br>All Fir<br>End Date | APSE ALL<br>AND ALL<br>ervice indicators |

- On the following screen, click on the yellow "Release" box.
- Click "OK" to the question "Are you sure you want to remove this service indicator?"

## **Removal of Advising Holds:**

VIEW DATA FOR OTHER STUDENTS

- For a student who is not your advisee:
  - Sign into WISER and go to "Advisor Center"—"My Advisees" (tab at top)
  - Click on "VIEW DATA FOR OTHER STUDENTS" and enter the student's ID on the following page.

My Advisees

|    | Notify | ID | Name | Career - Program -<br>Advising Plan       | Next Appointment              | Student Center |
|----|--------|----|------|-------------------------------------------|-------------------------------|----------------|
| 1  |        |    |      | UGRD - MGT-U -<br>Management (BS)         | 2010-11-03 for 2011<br>Spring | Student Center |
| 2  |        |    |      | UGRD - LA-U - Undecided -<br>Liberal Arts | 2010-11-03 for 2011<br>Spring | Student Center |
| 3  |        |    |      | UGRD - MGT-U -<br>Management (BS)         | 2010-11-03 for 2011<br>Spring | Student Center |
| 4  |        |    |      | UGRD - MGT-U -<br>Management (BS)         | 2010-11-03 for 2011<br>Spring | Student Center |
| 5  |        |    |      | UGRD - LA-U - Undecided -<br>Liberal Arts | 2010-11-08 for 2011<br>Spring | Student Center |
| 6  |        |    |      | UGRD - LA-U - Undecided -<br>Liberal Arts | 2010-11-08 for 2011<br>Spring | Student Center |
| 7  |        | 3  |      | UGRD - LA-U - Undecided -<br>Liberal Arts | 2010-11-10 for 2011<br>Spring | Student Center |
| 8  |        |    |      | UGRD - LA-U - Undecided -<br>Liberal Arts | 2010-11-08 for 2011<br>Spring | Student Center |
| 9  |        |    |      | UGRD - MGT-U -<br>Management (BS)         | 2010-11-08 for 2011<br>Spring | Student Center |
| 10 |        |    |      | UGRD - MGT-U -<br>Management (BS)         | 2010-11-05 for 2011<br>Spring | Student Center |

- o Click on the "general info" tab at the top
- In the "Service Indicators" section of the page, click on the blue "Advising" link (If it is not there, the student has no advising hold.)
- o On the following screen, click on the yellow "Release" box
- Click "OK" in response to the question "Are you sure you want to remove this service indicator?"